## College of Arts and Sciences – PPE

### Texas A&M International University PPE 7-Step Workflow

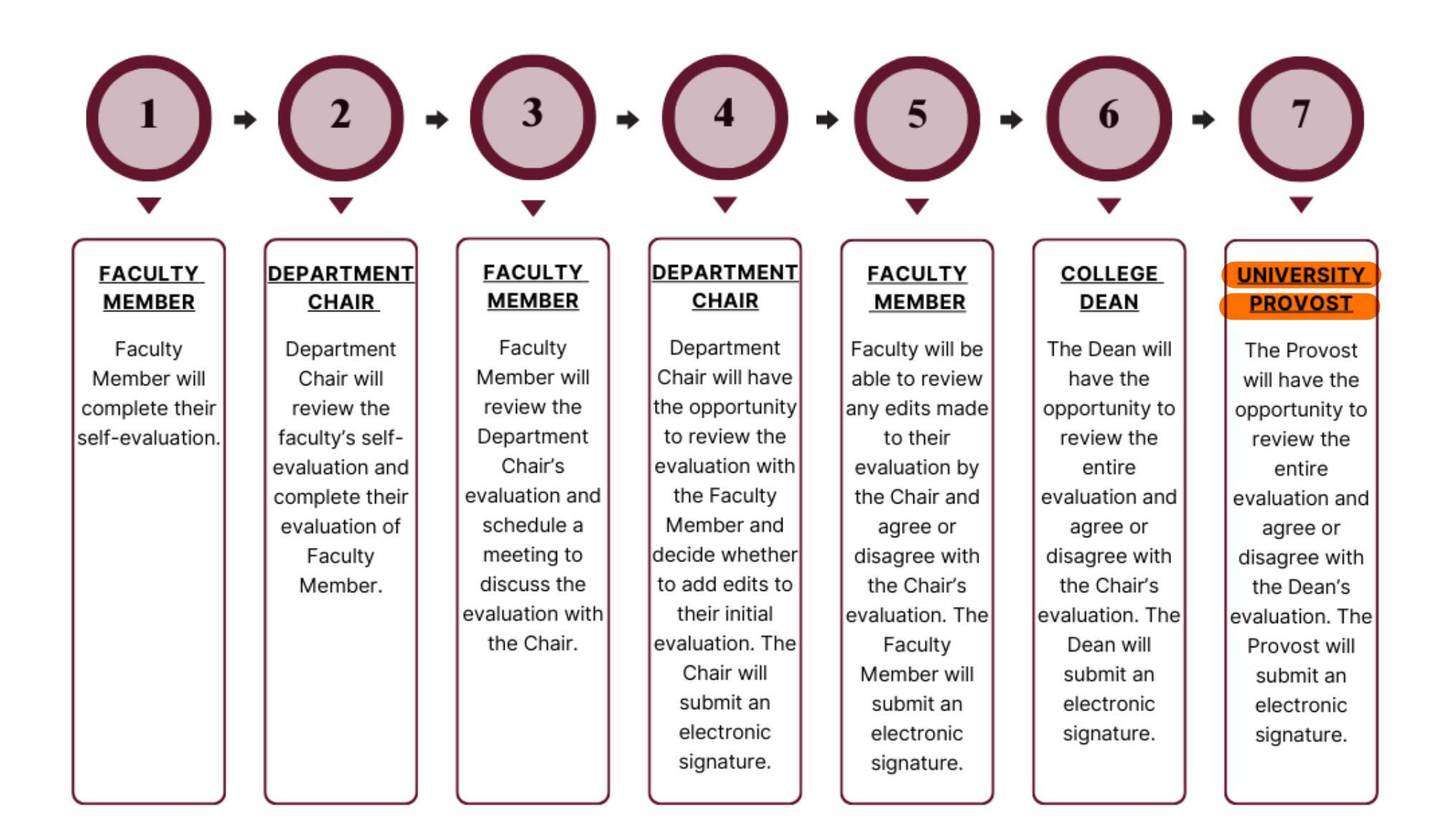

## Logging into AEFIS

Website: https://tamiu.aefis.net

Make sure and have Duo Connect to login.

Login with your TAMIU Credentials

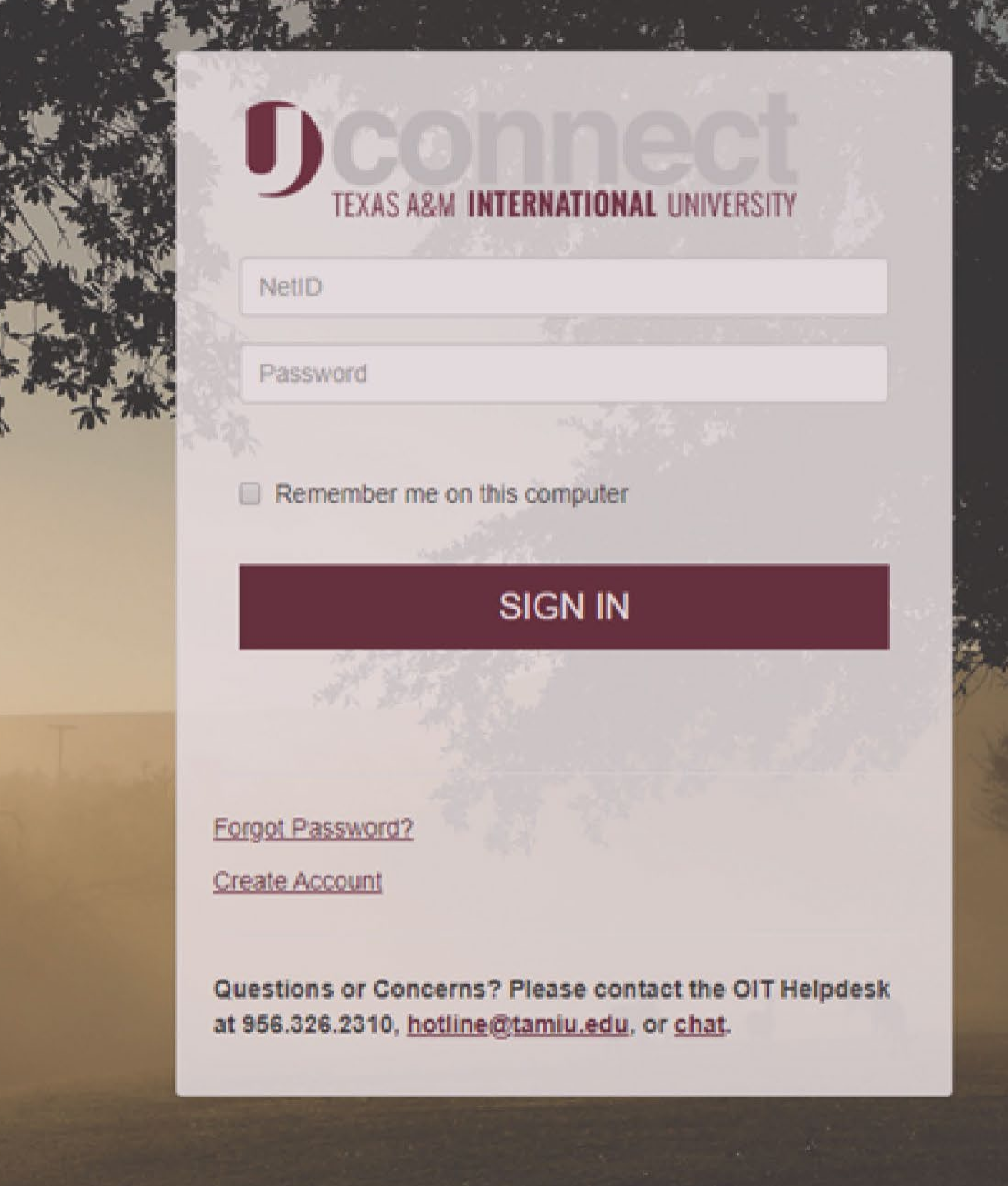

### OR Log in through Uconnect

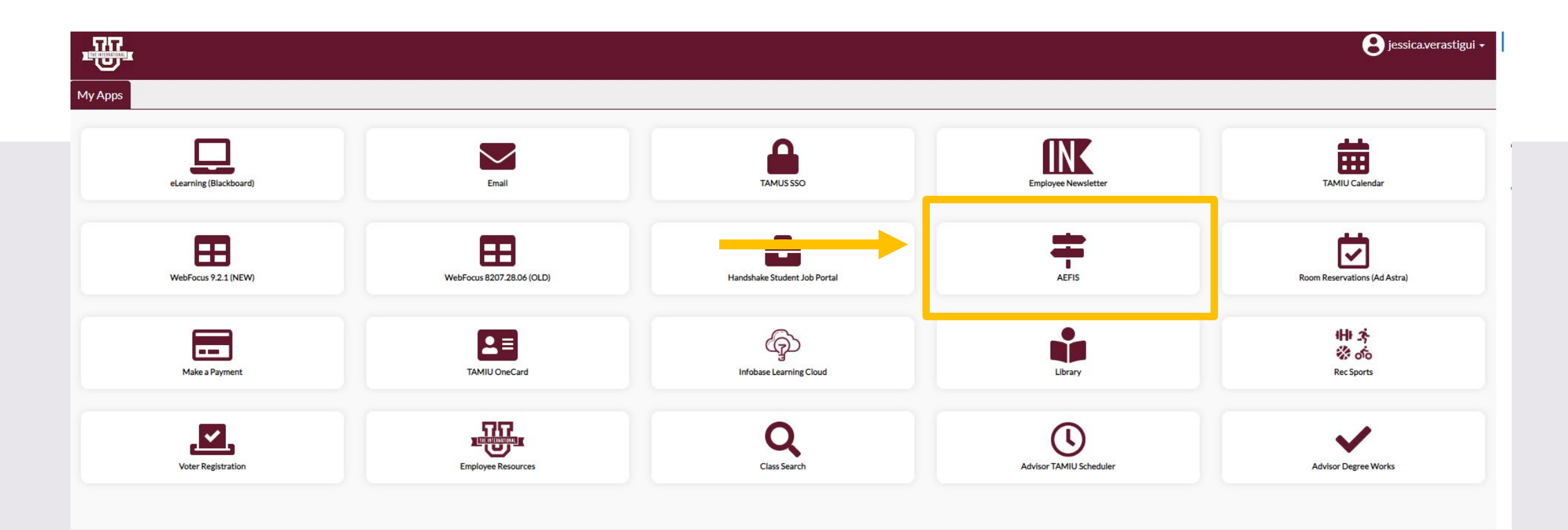

# **AEFIS Homepage**

# Provost Review – Step 7

## Click on the Pencil

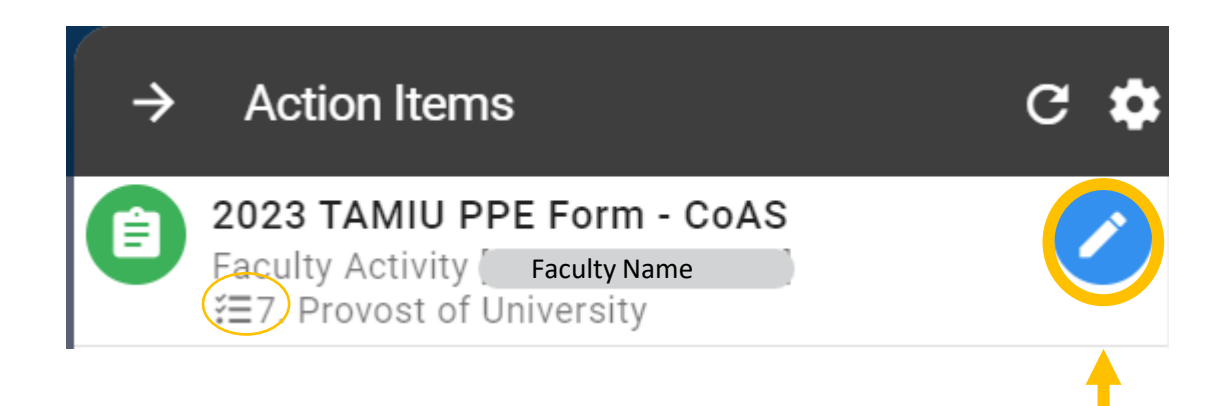

### Review the Faculty Member's Evaluation:

| 2023 TAMIU PPE Form - CoAS                                                                                                    |                           |                     |                      | EXIT FORM |  |
|----------------------------------------------------------------------------------------------------|---------------------------|---------------------|----------------------|-----------|--|
| Phase I. Teaching                                                                                                    |                           |                     |                      | ^         |  |
| Phase II: Research, Scholarly Activities, and Creative Work<br>The evaluation of a faculty member's engagement in research, publication, and creative work will be based on the criteria described in the evaluation for resear<br>of this document. The evaluation will be determined by evidence of the three types of activities listed below: | ch in the rubrics develop | ed for specific dis | ciplines and found a | A the end |  |
| Phase III. University and Community Service                                                                                                    |                           |                     |                      | ^         |  |
| Faculty Curriculum Vitae                                                                                                    |                           |                     | _                    | ^         |  |
| Official Annual Faculty Evaluation (For Tenure-Track & Tenured Faculty) Version 1                                                                                                    | Select the ar             | rows to             |                      | ^         |  |
| Official Annual Faculty Evaluation (For Fixed-Term Faculty) Version 1                                                                                                    | review inform             | nation              |                      | ^         |  |
| Faculty Member Meeting                                                                                                    |                           |                     |                      | ^         |  |
| Chair Electronic Signature                                                                                                    |                           |                     |                      | ^         |  |
| Faculty Member Response                                                                                                    |                           |                     |                      | ^         |  |
| Dean Response                                                                                                    |                           |                     |                      | ^         |  |
| Provost Response                                                                                                    |                           |                     |                      | ^         |  |

#### Provost Response:

• Once you are done reviewing the evaluation, you will then provide your response on whether you agree/disagree with the evaluation. You may add comments as well.

|     | 2023 TAMIU PPE Form - CoAS                                                                                                    | ≔ | <b>5</b> 3 | Ð | EXPORT 🗸 | EXIT FORM |
|-----|----------------------------------------------------------------------------------------------------|---|------------|---|----------|-----------|
|     | I have reviewed this performance evaluation and I AGREE with the Chair's evaluation. I have reviewed this performance evaluation and I DO NOT AGREE with the Chair's evaluation.                            |   |            |   |          | 1         |
|     | Comments                                                                                                    |   |            |   |          |           |
| * 2 | By submitting this document, I acknowledge that I have reviewed this PPE document. Additionally, I understand this submission to be considered my electronic signature of the form.                         |   |            |   |          |           |
| Pro | vost Response                                                                                                    |   |            |   | _        | ▶ 📀       |
| 1   | Provost Response                                                                                                    |   |            |   |          |           |
|     | <ul> <li>I have reviewed this performance evaluation and I AGREE with the Dean's evaluation.</li> <li>I have reviewed this performance evaluation and I DO NOT AGREE with the Dean's evaluation.</li> </ul> |   |            |   |          |           |
|     | Comments                                                                                                    |   |            |   |          |           |
|     | Enter Additional Comments                                                                                                    |   |            |   |          |           |
| *   | By submitting this document, I acknowledge that I have reviewed this PPE document. Additionally, I understand this submission to be considered my electronic signature of the form.                         |   |            |   |          |           |

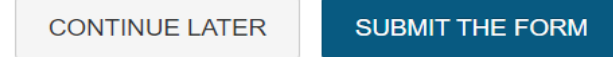

### Complete Provost Response:

#### 2023 TAMIU PPE Form - CoAS

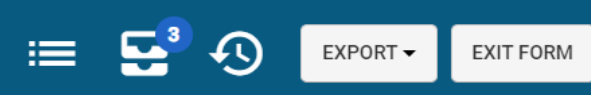

 $\checkmark$ 

I have reviewed this performance evaluation and I AGREE with the Chair's evaluation.

I have reviewed this performance evaluation and I DO NOT AGREE with the Chair's evaluation.

#### Comments

#### \*

By submitting this document, I acknowledge that I have reviewed this PPE document. Additionally, I understand this submission to be considered my electronic signature of the form.

#### **Provost Response**

| 1 | Provost Response                                                                    |
|---|-------------------------------------------------------------------------------------|
| ( | I have reviewed this performance evaluation and I AGREE with the Dean's evaluation. |
| 0 | Comments                                                                            |
|   | Enter Additional Comments                                                           |
|   |                                                                                     |

🞱 By submitting this document, I acknowledge that I have reviewed this PPE document. Additionally, I understand this submission to be considered my electronic signature of the form.

![](_page_9_Picture_12.jpeg)

![](_page_9_Picture_13.jpeg)

![](_page_9_Picture_14.jpeg)

### Complete PPE Form:

|   | 2023 TAMIU PPE Form - CoAS                                                                                                    | = | <b>5</b> 3 | Ð | EXPORT - | EXIT FORM |
|---|----------------------------------------------------------------------------------------------------|---|------------|---|----------|-----------|
|   | I have reviewed this performance evaluation and I AGREE with the Chair's evaluation.                                                                                                |   |            |   |          |           |
|   | I have reviewed this performance evaluation and I DO NOT AGREE with the Chair's evaluation.                                                                                         |   |            |   |          | ( 1       |
|   | Comments                                                                                                    |   |            |   |          |           |
| k |                                                                                                    |   |            |   |          |           |
| 2 | By submitting this document, I acknowledge that I have reviewed this PPE document. Additionally, I understand this submission to be considered my electronic signature of the form. |   |            |   |          |           |
|   |                                                                                                    |   |            |   |          |           |

| Prov | /ost Response                                                                                                    |                                                                                                    | × |
|------|----------------------------------------------------------------------------------------------------|----------------------------------------------------------------------------------------------------|---|
| 0    |                                                                                                    | Yes, Submit the Form Confirmation                                                                                                    |   |
|      | Provost Response <ul> <li>I have reviewed this performance evaluation and I AGREE with the Dean's eval</li> <li>I have reviewed this performance evaluation and I DO NOT AGREE with the Dean's evaluation and I DO NOT AGREE with the Dean's evaluation accelee with the Dean's evaluation accelee with th</li></ul> | Once submitted, this form will move to <b>End</b> step. You can access this form through the <b>My Forms</b> widget on your dashboard.<br>Are you sure? |   |
|      | Comments<br>Enter Additional Comments                                                                                                    | YES, SUBMIT THE FORM CANCEL                                                                                                    |   |
| *    |                                                                                                    | click                                                                                                    |   |

By submitting this document, I acknowledge that I have reviewed this PPE document. Additionally, I understand this submission to be considered my electronic signature of the form.

CONTINUE LATER SUBMIT THE FORM

# Thank you!